## Loi normale et TICE

La variable aléatoire X suit une loi normale  $(m, \sigma^2)$ 

## CALCULATRICE CASIO GRAPH 35+

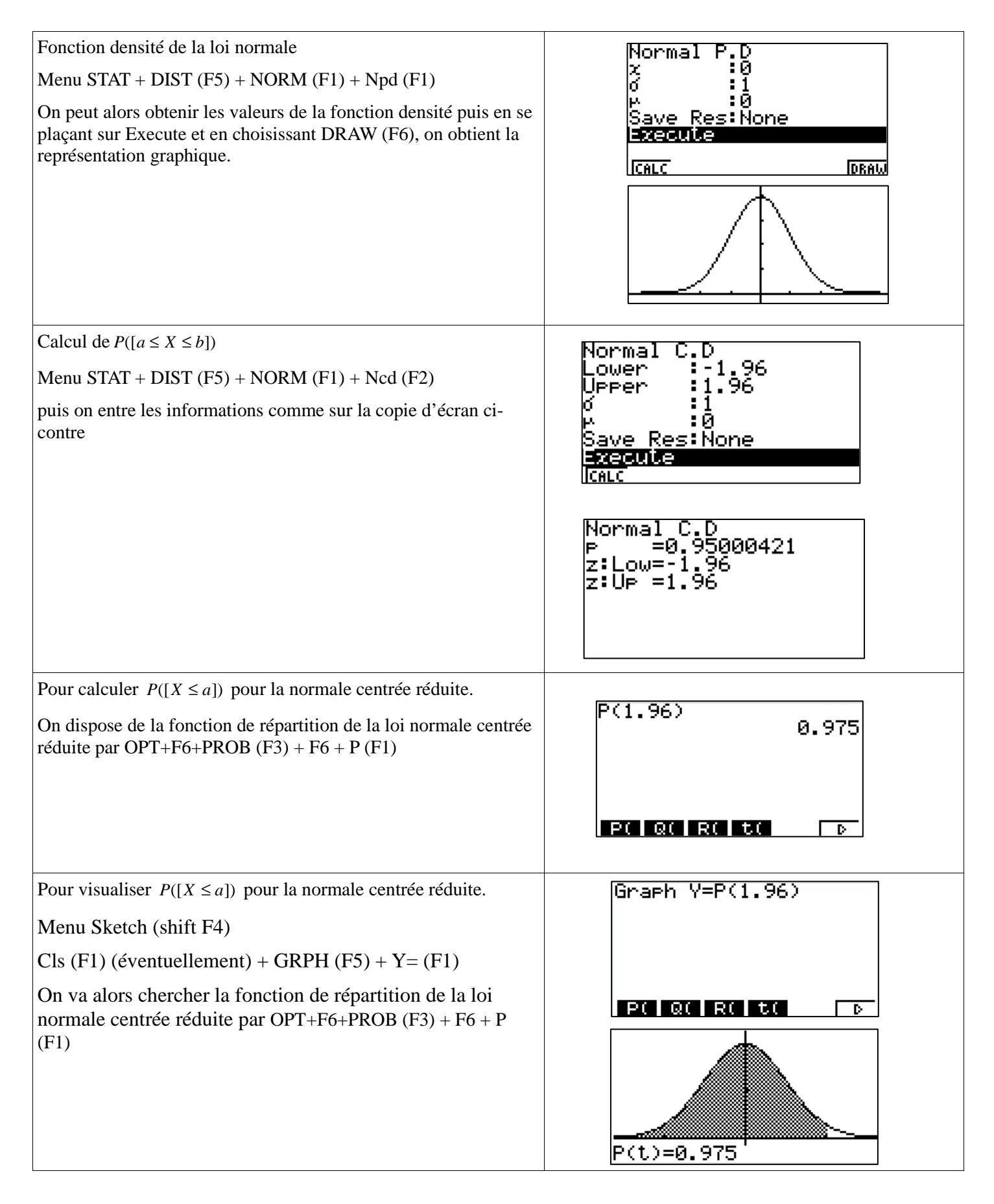

Obtenir *valeur* telle que  $P([X \le valeur]) = probabilité$ 

Menu STAT + DIST (F5) + NORM (F1) + InvN (F3)

puis on entre les informations comme sur la copie d'écran cicontre.

| Inverse<br>Tail<br>Area<br>¢            | Normal<br>:Left<br>:0.975<br>:1<br>:0            |
|-----------------------------------------|--------------------------------------------------|
| Save Res<br>Execute<br>CALC             | s: None                                          |
| Inverse<br>x=1.                         | Normal<br>.95996398                              |
| Inverse<br>Tail<br>Area<br>Ø<br>Save Re | Normal<br>:Central<br>:0.95<br>:1<br>:0<br>:Nope |
| Execute<br>ICALC                        |                                                  |
| Inverse<br>x:Low=-:<br>x:Up =1.         | Normal<br>1.959964<br>.95996398                  |
| Inverse<br>Tail<br>Area<br>Ø            | Normal<br>:Left<br>:0.025<br>:1<br>:0            |
| Save Re                                 | s:None                                           |
| Save Re<br>Incention<br>Icalo           | s:None                                           |

Obtenir *valeurs* telle que  $P([-valeur \le X \le valeur]) = probabilité$ On entre les informations comme sur la copie d'écran ci-contre.

Obtenir valeur telle que  $P([valeur \le X]) = probabilité$ 

On entre les informations comme sur la copie d'écran ci-contre.